# **HS-1760**

Intel® Core™ 2 Duo/Mobile Celeron® processor Mini ITX Board • 1066/800MHz FSB • DDR3 • CompactFlash • • PCIe x1 • PCIe x16 • Mini PCI • PCI • • GPIO • DVI-I/CRT/LVDS • Dual GB LAN • • HD Audio • 4 SATA • RS-232/422/485 • 4 COM • • 6 USB2.0 • WDT • H/W Monitor •

### **Copyright Disclaimers**

The accuracy of contents in this manual has passed thorough checking and review before publishing. BOSER Technology Co., Ltd., the manufacturer and publisher, is not liable for any infringements of patents or other rights resulting from its use. The manufacturer will not be responsible for any direct, indirect, special, incidental or consequential damages arising from the use of this product or documentation, even if advised of the possibility of such damage(s).

This manual is copyrighted and BOSER Technology Co., Ltd. reserves all documentation rights. Unauthorized reproduction, transmission, translation, and storage of any form and means (i.e., electronic, mechanical, photocopying, recording) of this document, in whole or partly, is prohibited, unless granted permission by BOSER Technology Co., Ltd.

BOSER Technology Co., Ltd. reserves the right to change or improve the contents of this document without due notice. BOSER Technology Co., Ltd. assumes no responsibility for any errors or omissions that may appear in this manual, nor does it make any commitment to update the information contained herein.

#### Trademarks

BOSER is a registered trademark of BOSER Technology Co., Ltd. ISB is a registered trademark of BOSER Technology Co., Ltd.

Intel is a registered trademark of Intel Corporation.

Award is a registered trademark of Award Software, Inc.

AMI is a registered trademark of AMI Software, Inc.

All other trademarks, products and or product names mentioned herein are mentioned for identification purposes only, and may be trademarks and/or registered trademarks of their respective companies or owners.

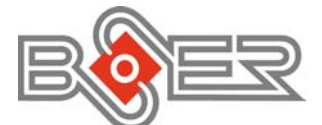

© Copyright 2010 BOSER Technology Co., Ltd. All Rights Reserved. Edition 1.2, February 24, 2011

# Table of Contents

| Chapte | r 1 General Description1      |
|--------|-------------------------------|
| 1.1    | Major Features                |
| 1.2    | Specifications                |
| 1.3    | Board Dimensions              |
|        |                               |
| Chapte | r 2 Unpacking5                |
| 2.1    | Opening the Delivery Package  |
| 2.2    | Inspection                    |
| Chapte | r 3 Hardware Installation7    |
| 3.1    | Before Installation           |
| 3.2    | Board Lavout                  |
| 3.3    | Jumper List                   |
| 3.4    | Connector List                |
| 3.5    | Configuring the CPU           |
| 3.6    | System Memory                 |
| 3.7    | VGA Controller                |
| 3.8    | Serial ATA Connector          |
| 3.9    | Serial Port Connectors        |
| 3.10   | Ethernet Connector            |
| 3.11   | USB Port                      |
| 3.12   | CMOS Data Clear               |
| 3.13   | Parallel Port                 |
| 3.14   | Power and Fan Connectors      |
| 3.15   | Keyboard/Mouse Connectors 19  |
| 3.16   | System Front Panel Control 19 |
| 3.17   | Watchdog Timer                |
| 3.18   | Audio Connectors 22           |
| 3.19   | CompactFlash™ Connector       |
| 3.20   | 8-bit GPIO Function           |

| Chapter 4 AMI BIOS Setup          | 25 |
|-----------------------------------|----|
| 4.1 Starting Setup                | 25 |
| 4.2 Using Setup                   | 26 |
| 4.3 Main Menu                     | 27 |
| 4.4 Advanced Settings             | 28 |
| 4.5 Advanced PCI/PnP Settings     | 32 |
| 4.6 Boot Settings                 | 33 |
| 4.7 Security Settings             | 34 |
| 4.8 Advanced Chipset Settings     | 35 |
| 4.9 Exit Options                  | 36 |
| Chapter 5 Software Utilities      | 37 |
| 5.1 Chipset Driver Installation   | 37 |
| 5.2 VGA Driver Installation       | 40 |
| 5.3 LAN Driver Installation       | 43 |
| 5.4 Audio Driver Installation     | 45 |
| Appendix A Riser Card Application | 47 |

## **Declaration of Conformity -- CE Mark**

BOSER Technology hereby acknowledges that compliance testing in accordance with applicable standards of the EU's EMC Directive, 89/336/EEC, was successfully completed on a sample of the equipment identified below:

Equipment Class: Product Model Series: This Product Complies With:

Information Technology EquipmentHS-1760EN55022:Class A for Radiated emissionsEN50082-2:Heavy Industrial EMC Immunity

We, the undersigned, hereby declare that the equipment specified above conforms to the above directives and standards.

*Manufacturer:* **BOSER TECHNOLOGY CO., LTD.** 

## **Safety Instructions**

Integrated circuits on computer boards are sensitive to static electricity. To avoid damaging chips from electrostatic discharge, observe the following precautions:

- Do not remove boards or integrated circuits from their anti-static packaging until you are ready to install them.
- Before handling a board or integrated circuit, touch an unpainted portion of the system unit chassis for a few seconds. This helps to discharge any static electricity on your body.
- Wear a wrist-grounding strap, available from most electronic component stores, when handling boards and components. Fasten the ALLIGATOR clip of the strap to the end of the shielded wire lead from a grounded object. Please wear and connect the strap before handle the HS-1760 to ensure harmlessly discharge any static electricity through the strap.
- Please use an anti-static pad when putting down any components or parts or tools outside the computer. You may also use an anti-static bag instead of the pad. Please inquire from your local supplier for additional assistance in finding the necessary anti-static gadgets.
- **NOTE:** DO NOT TOUCH THE BOARD OR ANY OTHER SENSITIVE COMPONENTS WITHOUT ALL NECESSARY ANTI-STATIC PROTECTIONS.

# **Chapter 1**

# **General Description**

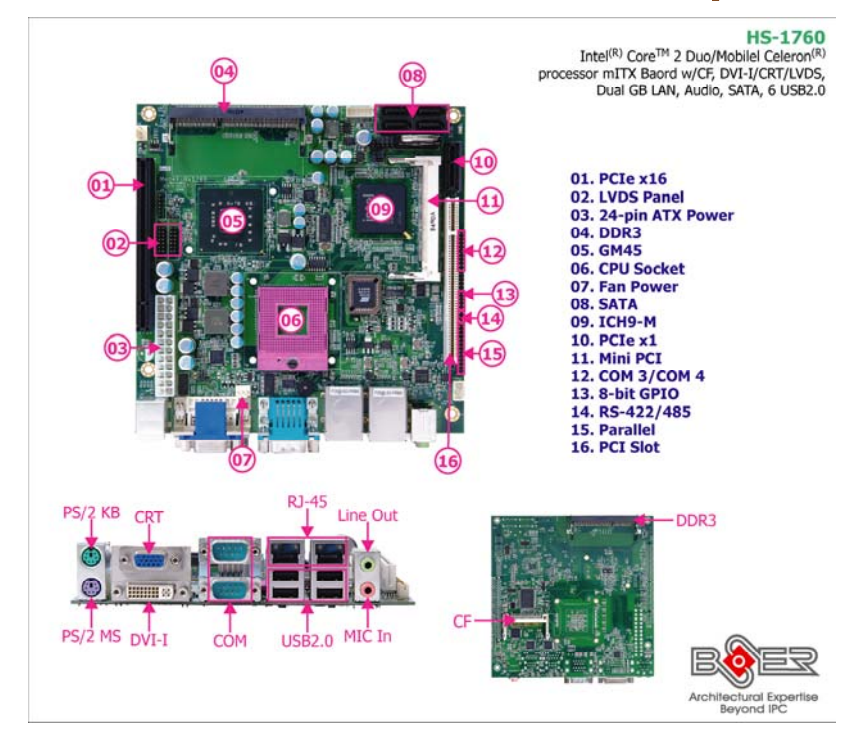

The HS-1760 is an Intel® GM45/ICH9-M chipset-based board designed, the board supports Intel® Mobile Dual-Core processor. The HS-1760 is an ideal all-in-one mini ITX board. Additional features include an enhanced I/O with CF, DVI-I/CRT/LVDS, dual GB LAN, HD audio, 4 SATA, 4 COM, and 6 USB2.0 interfaces.

The Intel® GM45 integrated Intel® Gen5.0 GMA 4500MHD Graphics shared system memory up to 352MB with DVMT5.0 supports CRT/Panel displays up to 2048 x 1536. It also supports 24-bit single/dual channel LVDS interface.

System memory is also sufficient with the two 204-pin SO-DIMM sockets DDR3 800/1066MHz up to 4GB.

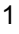

Additional onboard connectors include six advanced USB2.0 ports providing faster data transmission. And two RJ-45 connectors for 10/100/1000 Based Ethernet uses. To ensure the reliability in an unmanned or standalone system, the watchdog timer (WDT) onboard HS-1760 is designed with software that does not need the arithmetical functions of a real-time clock chip. If any program causes unexpected halts to the system, the onboard WDT will automatically reset the CPU or generate an interrupt to resolve such condition.

# 1.1 Major Features

The HS-1760 comes with the following features:

- Socket P for Intel® Core™ 2 Duo/Mobile Celeron® processor, supports 1066/800/667MHz FSB
- 2 x SO-DIMMs up to 4GB DDR3 SDRAM
- Intel® GM45/ICH9-M system chipset
- Intel® GM45 integrated VGA for DVI-I, CRT & LVDS
- 2 x 10/100/1000 Mbps Ethernet
- High Definition audio codec
- Supports CF, 4 x SATA, 4 x COM, 6 x USB2.0, mini PCI slot, PCIe x1 slot, PCIe x16 slot, standard PCI slot
- Supports 24-bit LVDS, 8-bit GPIO, H/W Monitor function

## **1.2 Specifications**

#### System

- CPU:
  - Intel
    ® Core
    ™ 2 Duo and Mobile Celeron
    ® processor
- FSB:
  - 1066/800/667MHz FSB
- BIOS: AMI PnP Flash BIOS
- System Chipset: Intel® GM45/ICH9-M
- I/O Chipset: Winbond W83627UHG
- System Memory:
  - 2 x 204-pin SO-DIMM sockets DDR3 800/1066MHz up to 4GB
- Storage:
  - 1 x Type II CF socket
- 2

Watchdog Timer:

Software programmable time-out intervals from 1~255 sec. or 1~255 min.

- H/W Status Monitor: Monitoring temperatures, voltages, and cooling fan status
- Expansion Interface:
  - 1 x PCle x1 slot
  - 1 x PCIe x16 slot
  - 1 x Type III mini PCI slot
  - 1 x Standard PCI slot
- Power Function:
  - ATX power
- Operating Temperature: 0~60 degrees C
- Operating Humidity: 0~95%, non-condensing
- Size (L x W): 170 x 170 mm

#### I/O Interface

- MIO:
  - 3 x RS-232 (2 x external)
  - 1 x RS-232/422/485
  - 6 x USB2.0 (2 x internal, 4 x external)
  - 1 x Parallel
  - 4 x SATA 1 x PS/2 for KB/MS
- GPIO:
  - 8-bit general purpose input/output port

#### **Display**

#### Chipset:

- Intel® GM45 integrated Intel® GMA 4500 MHD
- Display Memory:
   352MB video memory
- LVDS:
  - 24-bit single/dual-channel
- Resolution:
- 2048 x 1536 **DVI chipset:** Intel® GM45 integrated Intel® GMA 4500 MHD

#### **Audio**

- Chipset:
  - RealTek ALC262 High Definition audio codec
- Audio Interface: MIC In, Line Out

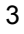

#### Ethernet

#### Chipset:

- Dual RealTek RTL8111C 10/100/1000 Mbps LAN
- Ethernet Interface: 2 x RJ-45

# 1.3 Board Dimensions

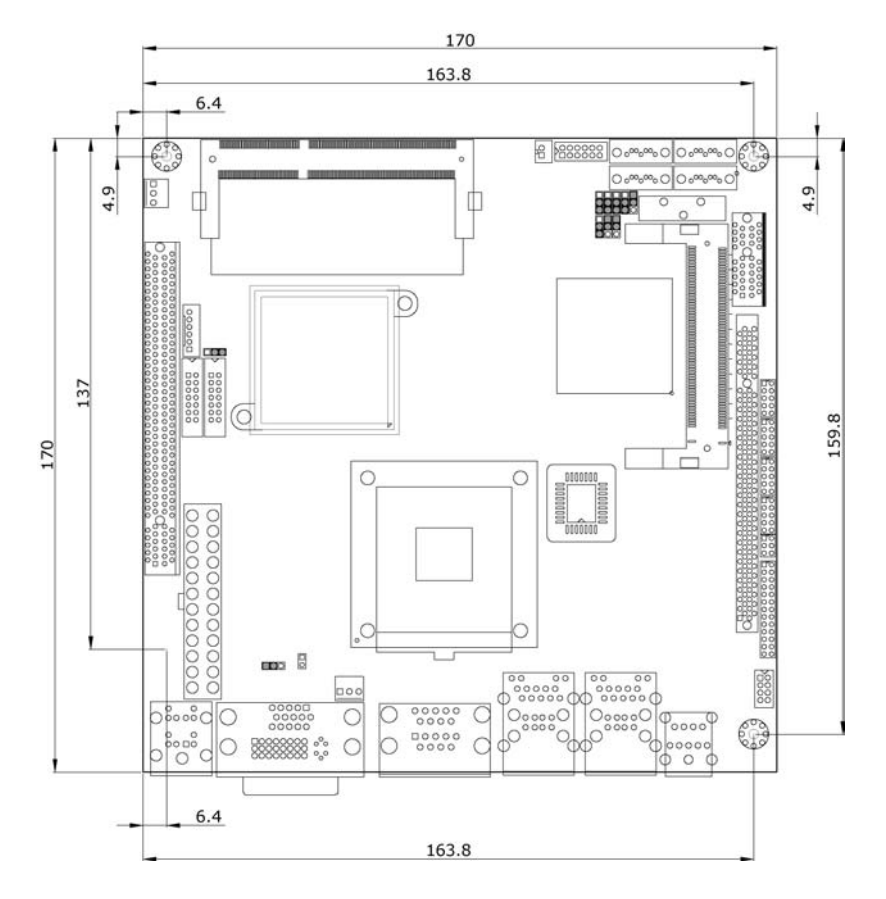

# **Chapter 2**

# Unpacking

## 2.1 Opening the Delivery Package

The HS-1760 is packed in an anti-static bag. The board has components that are easily damaged by static electricity. Do not remove the anti-static wrapping until proper precautions have been taken. Safety Instructions in front of this manual describe anti-static precautions and procedures.

## 2.2 Inspection

After unpacking the board, place it on a raised surface and carefully inspect the board for any damage that might have occurred during shipment. Ground the board and exercise extreme care to prevent damage to the board from static electricity.

Integrated circuits will sometimes come out of their sockets during shipment. Examine all integrated circuits, particularly the BIOS, processor, memory modules, ROM-Disk, and keyboard controller chip to ensure that they are firmly seated. The HS-1760 delivery package contains the following items:

- HS-1760 Board x 1
- Utility CD Disk x 1, including User's Manual
- Cables (as following table)
- Jumper Bag x 1

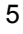

| Cables Package |                           |      |
|----------------|---------------------------|------|
| NO.            | Description               | QTY. |
| 1              | SATA cable 50cm (w/Lock)  | 1    |
| 2              | Print DB25-26P(2.0) cable | 1    |
| 3              | SATA power cable 15cm     | 1    |

It is recommended that you keep all the parts of the delivery package intact and store them in a safe/dry place for any unforeseen event requiring the return shipment of the product. In case you discover any missing and/or damaged items from the list of items, please contact your dealer immediately.

| Option Accessories |                          |  |
|--------------------|--------------------------|--|
| NO.                | Description              |  |
| 1                  | USB 1-to-2 cable         |  |
| 2                  | SATA cable 50cm (w/Lock) |  |
| 3                  | COM DB9*2-10P(2.0) cable |  |
| 4                  | H=23mm CPU Cooler        |  |

# **Chapter 3**

7

# **Hardware Installation**

This chapter provides the information on how to install the hardware using the HS-1760. This chapter also contains information related to jumper settings of switch, and watchdog timer selection etc.

## 3.1 Before Installation

After confirming your package contents, you are now ready to install your hardware. The following are important reminders and steps to take before you begin with your installation process.

- 1. Make sure that all jumper settings match their default settings and CMOS setup correctly. Refer to the sections on this chapter for the default settings of each jumper. (JP8 short 1-2)
- 2. Go through the connections of all external devices and make sure that they are installed properly and configured correctly within the CMOS setup. Refer to the sections on this chapter for the detailed information on the connectors.
- 3. Keep the driver CD in good condition for future reference and use.

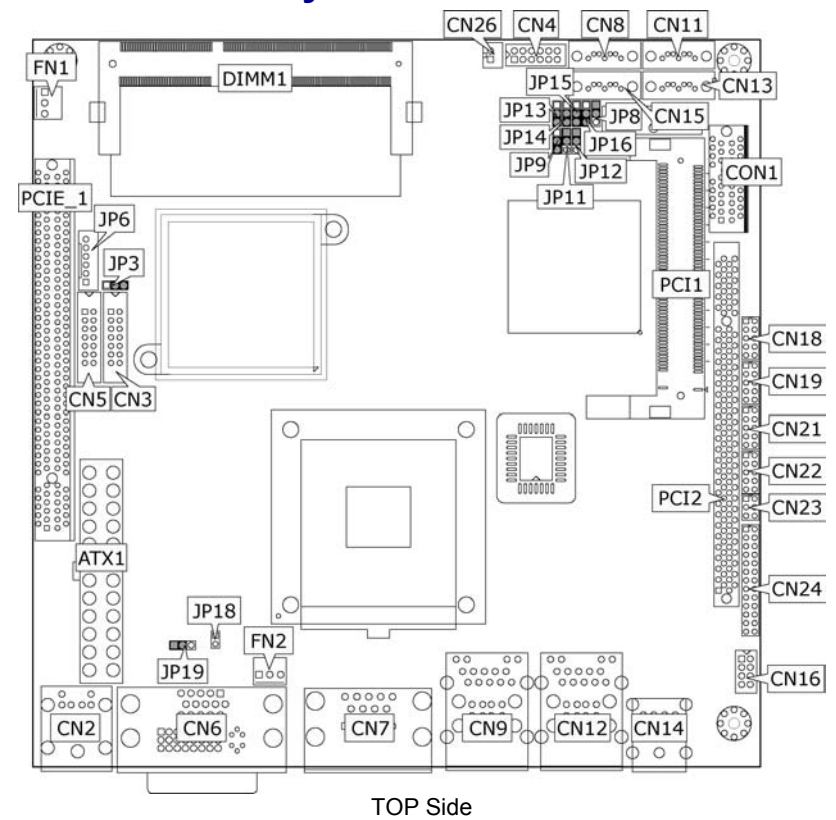

# 3.2 Board Layout

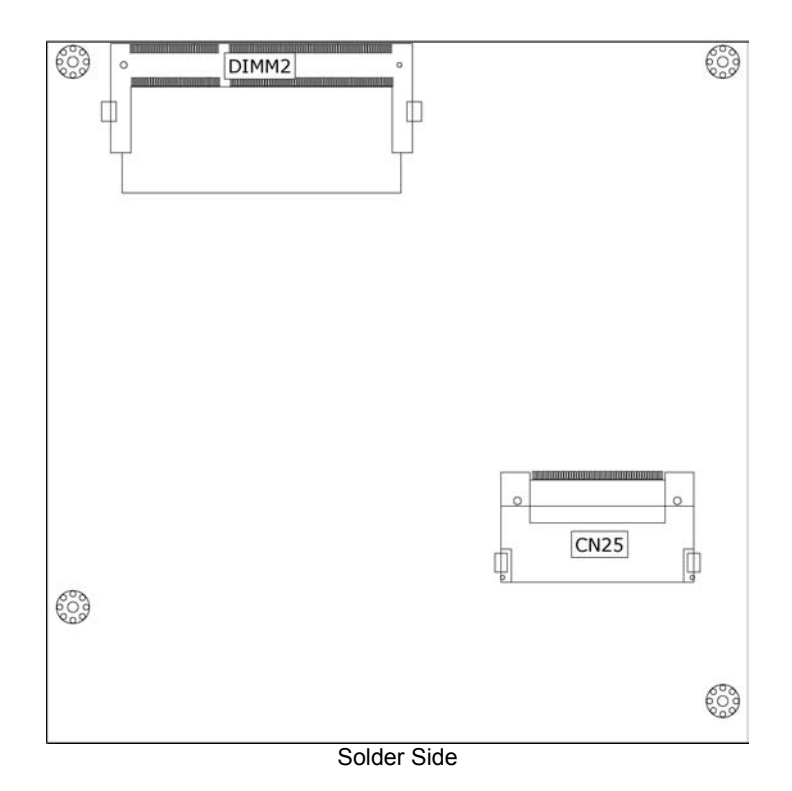

# 3.3 Jumper List

| Jumper | Default Setting                                         | Setting   | Page  |
|--------|---------------------------------------------------------|-----------|-------|
| JP3    | Panel Voltage Select: +3.3V                             | Short 2-3 | 11    |
| JP8    | Clear CMOS: Normal Operation                            | Short 1-2 | 16    |
| JP9    |                                                         | Short 2-3 |       |
| JP11   | FSB Frequency Select: CPU Driven                        | Short 1-2 | 11    |
| JP12   |                                                         | Short 1-2 |       |
| JP13   |                                                         | Short 2-3 | 13/22 |
| JP14   | CE or SATA 2 Connector Select: SATA                     | Short 2-3 |       |
| JP15   | CF OF SATA 5 CONNECTOR SELECT. SATA                     | Short 2-3 |       |
| JP16   |                                                         | Short 2-3 |       |
| JP18   | Onboard Display or External PCIe x16 Bus                | Open      | 11    |
| JP19   | Select: CRT Function                                    | Short 1-2 |       |
| CN21   | COM 2 Use RS-232 or RS-422/485 Select:<br><i>RS-232</i> | Open      | 14    |

# 3.4 Connector List

| Connector          | Definition                         | Page  |
|--------------------|------------------------------------|-------|
| ATX1               | 24-pin ATX Power Connector         | 18    |
| CN2                | PS/2 6-pin Mini DIN KB & MS        | 19    |
|                    | Connector                          |       |
| CN3/CN5            | LVDS Panel Connector               | 11    |
| CN4                | System Front Panel Connector       | 19    |
| CN6                | 15-pin CRT/DVI-I Connector         | 11    |
| CN7                | COM 1/COM 2 Connector (DB9)        | 14    |
| CN8/CN11/CN13/CN15 | SATA 0~SATA 3 Connector            | 13    |
| CN9/CN12           | RJ-45 + External USB2.0 Ports      | 15/16 |
| CN14               | MIC In/Line Out Connector          | 22    |
| CN16               | Internal USB2.0 Ports              | 16    |
| CN18/CN19          | COM 3/COM 4 Connector (5x2 header) | 14    |
| CN22               | 8-bit GPIO                         | 24    |
| CN23               | RS-422/485 Connector (3x2 header)  | 14    |
| CN24               | Parallel Port                      | 17    |
| CN25               | CompactFlash Connector             | 22    |
| CN26               | External Reset Button              | 18    |
| CON1               | PCIe x1 Expansion Slot             |       |
| DIMM1/DIMM2        | DDR3 Socket                        | 11    |
| FN1/FN2            | Fan Power Connector                | 18    |
| JP6                | Inverter Power Connector           | 11    |
| PCI1               | Mini PCI Expansion Slot            |       |
| PCI2               | PCI Expansion Slot                 |       |
| PCIE_1             | PCIe x16 Expansion Slot            |       |

# 3.5 Configuring the CPU

The HS-1760 use Socket P for Intel® Core  $^{\rm TM}$  2 Duo (Penryn 45nm) and Mobile Celeron® processor.

| JP9/JP11/JP12: FSB Frequence | aency Select |
|------------------------------|--------------|
|------------------------------|--------------|

| Ontions              | Settings  |           |           |  |
|----------------------|-----------|-----------|-----------|--|
| options              | JP9       | JP11      | JP12      |  |
| CPU Driven (default) | Short 2-3 | Short 1-2 | Short 1-2 |  |
| 1066MHz FSB          | Short 2-3 | Short 2-3 | Open      |  |
| 800MHz FSB           | Short 2-3 | Open      | Open      |  |
| 667MHz FSB           | Short 2-3 | Open      | Short 2-3 |  |
|                      | 1 3       | 1 3       | 1 3       |  |
|                      |           |           |           |  |

## 3.6 System Memory

The HS-1760 provides two 204-pin SO-DIMM sockets at locations *DIMM1/DIMM2*. It supports DDR3 800/1066MHz up to 4GB.

## 3.7 VGA Controller

The HS-1760 provides three types of connection for display device. *CN6A* is a 15-pin CRT connector. *CN3/CN5* are the LVDS interface connectors onboard reserved for flat panel installation. HS-1760 also provides DVI-I connector at location *CN6B*.

#### • CN6A: 15-pin CRT Connector

| PIN         | Description | PIN | Description |
|-------------|-------------|-----|-------------|
| 1           | Red         | 2   | Green       |
| 3           | Blue        | 4   | N/C         |
| 5           | GND         | 6   | GND         |
| 7           | GND         | 8   | GND         |
| 9           | VCC         | 10  | GND         |
| 11          | N/C         | 12  | DDCDA       |
| 13          | HSYNC       | 14  | VSYNC       |
| 15          | DDCCL       |     |             |
| 14 9 3 12 7 |             |     |             |

| 14 9 3 12 7                                     |
|-------------------------------------------------|
| 5 00000001<br>0 000000000<br>1510 4 138 2 116 0 |

| PIN | Description      | PIN | Description      |         |
|-----|------------------|-----|------------------|---------|
| 1   | V <sub>LCD</sub> | 2   | V <sub>LCD</sub> |         |
| 3   | GND              | 4   | GND              | 2 14    |
| 5   | A0-/B0-          | 6   | A0+/B0+          | 0000000 |
| 7   | A1-/B1-          | 8   | A1+/B1+          | 0000000 |
| 9   | A2-/B2-          | 10  | A2+/B2+          | - 15    |
| 11  | CLK1-/CLK2-      | 12  | CLK1+/CLK2+      |         |
| 13  | A3-/B3-          | 14  | A3+/B3+          |         |

#### • CN3/CN5: LVDS Interface Connector

**NOTE:** *LVDS cable should be produced very carefully. A0- & A0+ have to be fabricated in twister pair (A1- & A1+, A2- & A2+ and so on) otherwise the signal won't be stable. Please set the proper voltage of your panel using JP6 before proceeding on installing it.* 

#### • JP6: Inverter Power Connector

| PIN | Description |         |
|-----|-------------|---------|
| 1   | +12V        |         |
| 2   | +12V        | 1 6     |
| 3   | VCC         |         |
| 4   | BK_EN       | <b></b> |
| 5   | LCD_EN      |         |
| 6   | GND         |         |

#### **NOTE:** If use CN3 only, it just supports 24-bit single channel LVDS panel; If you want to use 48-bit dual channel LVDS panel, please use CN3 and CN5 combined.

The HS-1760 has an onboard jumper that selects the working voltage of the flat panel connected to the system. Jumper *JP3* offers two voltage settings for the user.

• JP3: Panel Voltage Select

| Options         | Settings  |  |
|-----------------|-----------|--|
| +3.3V (default) | Short 2-3 |  |
| +5V             | Short 1-2 |  |

• JP18/JP19: External PCIe x16 Slot Enabled/Disabled Select

| Ontions            | Settings |           |  |  |
|--------------------|----------|-----------|--|--|
| Options            | JP18     | JP19      |  |  |
| Enabled            | Short    | Short 2-3 |  |  |
| Disabled (default) | Open     | Short 1-2 |  |  |
|                    |          |           |  |  |

| PIN | Description | PIN | Description |        |
|-----|-------------|-----|-------------|--------|
| 1   | - DATA2     | 2   | DATA2       |        |
| 3   | GND         | 4   | -DATA4      |        |
| 5   | DATA4       | 6   | DDCCLK      | $\cap$ |
| 7   | DDCDATA     | 8   | VSYNC       |        |
| 9   | -DATA1      | 10  | DATA1       | ° ° °  |
| 11  | GND         | 12  | -DATA3      | 00     |
| 13  | DATA3       | 14  | VCC5        | 000    |
| 15  | GND         | 16  | HPDET       |        |
| 17  | -DATA0      | 18  | DATA0       | 000    |
| 19  | GND         | 20  | -DATA5      | 000    |
| 21  | DATA5       | 22  | GND         |        |
| 23  | CLK         | 24  | -CLK        |        |
| 25  | RED         | 26  | GREEN       |        |
| 27  | BLUE        | 28  | HSYNC       |        |
| 29  | GND         | 30  | GND         |        |

#### • CN6B: DVI-I Connector

# 3.8 Serial ATA Connector

You can connect the Serial ATA device that provides you high speeds transfer rates (300MB/sec.).

#### • CN8/CN11/CN13/CN15: SATA 0~SATA 3 Connector

| PIN | Description |                                       |
|-----|-------------|---------------------------------------|
| 1   | GND         |                                       |
| 2   | SATATXP     |                                       |
| 3   | SATATXN     | 1 7                                   |
| 4   | GND         | 0 $0$ $0$ $0$ $0$ $0$ $0$ $0$ $0$ $0$ |
| 5   | SATARXN     |                                       |
| 6   | SATARXP     |                                       |
| 7   | GND         |                                       |

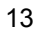

#### • JP13/JP14/JP15/JP16: CF or SATA 3 Connector Select

| Ontions          |             | Sett             | ings        |                  |
|------------------|-------------|------------------|-------------|------------------|
| Options          | JP13        | JP14             | JP15        | JP16             |
| SATA 3 (default) |             | Shoi             | rt 2-3      | -                |
| CF               |             | Shoi             | rt 1-2      |                  |
|                  | 1<br>0<br>3 | 1<br>0<br>0<br>3 | 0<br>0<br>3 | 1<br>0<br>0<br>3 |

# 3.9 Serial Port Connectors

The HS-1760 offers 16C550 compatible UARTs with Send/ Receive 16-byte FIFO serial ports.

• CN7: COM 1/COM 2 Connector (DB9)

| PIN | Description | PIN | Description |
|-----|-------------|-----|-------------|
| 1   | DCD         | 2   | DSR         |
| 3   | RXD         | 4   | RTS         |
| 5   | TXD         | 6   | CTS         |
| 7   | DTR         | 8   | RI          |
| 9   | GND         |     |             |

#### • CN18/CN19: COM 3/COM 4 Connector (5x2 Header)

| PIN | Description | PIN | Description |                   |
|-----|-------------|-----|-------------|-------------------|
| 1   | DCD         | 2   | DSR         |                   |
| 3   | RXD         | 4   | RTS         | $\frac{2}{00000}$ |
| 5   | TXD         | 6   | CTS         | 00000             |
| 7   | DTR         | 8   | RI          | 1 9               |
| 9   | GND         | 10  | Don't Use   |                   |

• CN23: RS-422/485 Connector (3x2 Header, COM 2)

| PIN | Description | PIN | Description |
|-----|-------------|-----|-------------|
| 1   | TX-         | 2   | TX+         |
| 3   | RX+         | 4   | RX-         |
| 5   | GND         | 6   | N/C         |

**NOTE:** The terminal resistance of RX & TX is set at  $180 \Omega$ .

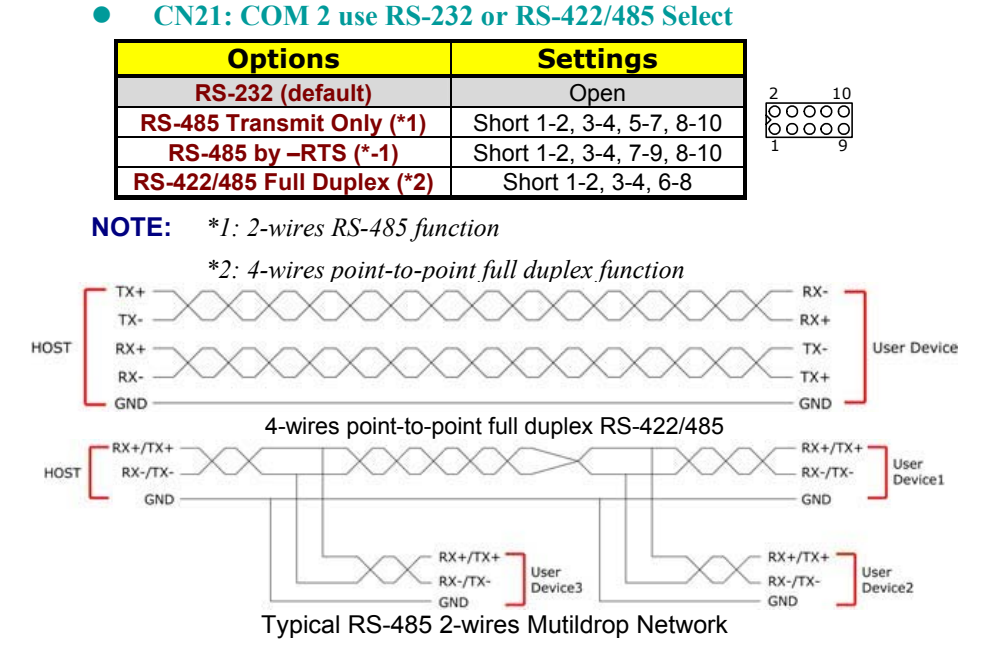

## 3.10 Ethernet Connector

The HS-1760 provides two RJ-45 connectors for 10/100/1000 Based LAN. Please refer to the following for its pin information.

When installs OS, this driver namely can automatically install. User does not need to renewal.

#### CN9/CN12: RJ-45 Connector

| PIN | Description | PIN | Description            |
|-----|-------------|-----|------------------------|
| 1   | N/C         | 2   | MDIP0                  |
| 3   | MDIN0       | 4   | MDIP1                  |
| 5   | MDIN1       | 6   | MDIP2                  |
| 7   | MDIN2       | 8   | MDIP3                  |
| 9   | MDIN3       | 10  | N/C                    |
| 11  | LINK UP     | 12  | 220 $\Omega$ pull 3.3V |
| 13  | LINK 100    | 14  | LINK 1000              |
| 15  | GND         | 16  | GND                    |

|     | L_     |
|-----|--------|
| 17  | 4      |
| IL. |        |
| ]]  | الوممم |
|     |        |

# 3.11 USB Port

The HS-1760 provides one 8-pin connectors, at location *CN16*, for two USB2.0 ports, and *CN9/CN12* are external USB2.0 ports, there are total six USB2.0 ports in HS-1760.

• CN9/CN12: External USB2.0 Port

| PIN | Description  | PIN | Description  |
|-----|--------------|-----|--------------|
| 1   | VCC          | 2   | VCC          |
| 3   | USBD0-/USB2- | 4   | USBD1-/USB3- |
| 5   | USBD0+/USB2+ | 6   | USBD1+/USB3+ |
| 7   | GND          | 8   | GND          |

#### • CN16: Internal USB2.0 Ports

| PIN | Description | PIN | Description |     |
|-----|-------------|-----|-------------|-----|
| 1   | VCC         | 2   | VCC         | 28  |
| 3   | USBD4-      | 4   | USBD5-      |     |
| 5   | USBD4+      | 6   | USBD5+      | 1 7 |
| 7   | GND         | 8   | GND         |     |

# 3.12 CMOS Data Clear

The HS-1760 has a Clear CMOS jumper on JP8.

• JP8: Clear CMOS

| Options                    | Settings  |    |
|----------------------------|-----------|----|
| Normal Operation (default) | Short 1-2 | 0  |
| Clear CMOS                 | Short 2-3 | 03 |

**IMPORTANT:** Before turn on the power of system, please set JP8 to open for normal operation.

# 3.13 Parallel Port

*CN24* is a standard 26-pin flat cable connector designed to accommodate parallel port connection onboard the HS-1760.

• CN24: Parallel Port

| PIN | Description    | PIN | Description        |
|-----|----------------|-----|--------------------|
| 1   | Strobe         | 14  | Auto From Feed     |
| 2   | DATA 0         | 15  | ERROR#             |
| 3   | DATA 1         | 16  | Initialize         |
| 4   | DATA 2         | 17  | Printer Select LN# |
| 5   | DATA 3         | 18  | GND                |
| 6   | DATA 4         | 19  | GND                |
| 7   | DATA 5         | 20  | GND                |
| 8   | DATA 6         | 21  | GND                |
| 9   | DATA 7         | 22  | GND                |
| 10  | Acknowledge    | 23  | GND                |
| 11  | Busy           | 24  | GND                |
| 12  | Paper Empty    | 25  | GND                |
| 13  | Printer Select | 26  | GND                |
|     |                |     |                    |

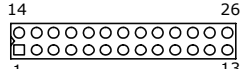

# 3.14 Power and Fan Connectors

## • ATX1: 24-pin ATX Power Connector

| PIN | Description | PIN | Description |
|-----|-------------|-----|-------------|
| 1   | N/C         | 13  | N/C         |
| 2   | N/C         | 14  | N/C         |
| 3   | GND         | 15  | GND         |
| 4   | +5V         | 16  | PS_ON       |
| 5   | GND         | 17  | GND         |
| 6   | +5V         | 18  | GND         |
| 7   | GND         | 19  | GND         |
| 8   | Power OK    | 20  | -5V         |
| 9   | 5VSB        | 21  | +5V         |
| 10  | +12V        | 22  | +5V         |
| 11  | +12V        | 23  | +5V         |
| 12  | N/C         | 24  | GND         |

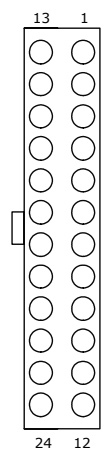

#### • FN1/FN2: Fan Power Connector

| PIN | Description |       |
|-----|-------------|-------|
| 1   | GND         | 30001 |
| 2   | +12V        |       |
| 3   | Fan In      |       |

• CN26: External ATX Power Connector

| PIN | Description      |
|-----|------------------|
| 1   | ATX Power Button |
| 2   | GND              |

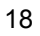

# 3.15 Keyboard/Mouse Connectors

The CN2 is a PS/2 6-pin Mini DIN connector for HS-1760.

• CN2: PS/2 6-pin Mini DIN Keyboard & Mouse Connector

| PIN | Description    | PIN | Description |
|-----|----------------|-----|-------------|
| 1   | Keyboard Data  | 2   | N/C         |
| 3   | GND            | 4   | +5V         |
| 5   | Keyboard Clock | 6   | N/C         |
| 7   | Mouse Data     | 8   | N/C         |
| 9   | GND            | 10  | +5V         |
| 11  | Mouse Clock    | 12  | N/C         |
| 13  | GND            | 14  | GND         |
| 15  | GND            | 16  | GND         |

# 3.16 System Front Panel Control

The HS-1760 has front panel control at location CN4.

• CN4: System Front Panel Control

| PIN | Description           | PIN | Description          |
|-----|-----------------------|-----|----------------------|
| 1   | 470 $\Omega$ pull VCC | 2   | Speaker              |
| 3   | HDD LED               | 4   | N/C                  |
| 5   | ATX Power Button      | 6   | GND                  |
| 7   | GND                   | 8   | 33 $\Omega$ pull VCC |
| 9   | Reset Switch          | 10  | 470 $\Omega$ pull 5V |
| 11  | GND                   | 12  | GND                  |

#### **Connector CN4 Orientation**

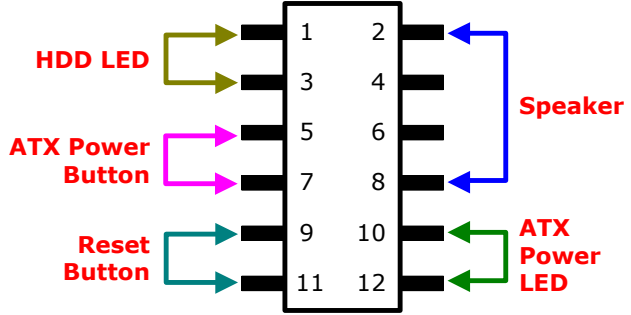

## 3.17 Watchdog Timer

Once the Enable cycle is active a Refresh cycle is requested before the time-out period. This restarts counting of the WDT period. When the time counting goes over the period preset of WDT, it will assume that the program operation is abnormal. A reset system signal will restart when such error happens.

The HS-1760 custom WDT circuit is implemented using the internal IO of the Winbond Super I/O W83627UHG which is at 2Eh of LPC.

The following sample programs show how to enable, disable and refresh the watchdog timer:

#### Sample Code

#### C Language for Watchdog Timer under DOS.

```
#include<stdio.h>
#include<dos.h>
static unsigned int 83627UHG Port = 0x2e;
{
Outportb(83627UHG_Port,0x87);
Outportb(83627UHG_Port,0x87);
}
void W83627UHG WDT (unsigned int count setup)
{
unsigned int Counting, Register Setup;
outportb(83627UHG Port, 0x07);
outportb(83627UHG Port+1, 8); // set as Logical
Device 8
if(count_value >= 60)
{
outportb(83627UHG Port, 0xf5);
Register Setup = inportb(83627UHG Port+1);
Register_Setup |= 0x08;
outportb(83627UHG Port+1, Register Setup); /
/ set as minute mode
counting = count_setup / 60;
if((count value%60) > 30)
```

```
counting++;
if(counting > 255)
counting = 255;
printf("WDT timeout in %d minutes.\n",
counting);
}
else
{
outportb(83627UHG Port, 0xf5);
Register_Setup = inportb(83627UHG_Port+1);
Register_Setup &= 0xf7;
outportb(83627UHG_Port+1, Register_Setup); /
/ set as second mode
Counting = count_setup;
printf("WDT timeout in %d seconds.\n",
counting);
}
If(counting)
{
outportb(83627UHG Port, 0x30);
Register_Setup = inportb(83627UHG_Port+1);
Register_Setup |= 0x01;
outportb(83627UHG Port+1, Register Setup);// set WDTO#
active
outportb(83627UHG Port, 0x07);
outportb(83627UHG Port+1, 8); // set as Logical
Device 8
outportb(83627UHG Port, 0xf6);
outportb(83627UHG_Port+1, counting); // set WDT
count value
};
```

# 3.18 Audio Connectors

The HS-1760 has an onboard RealTek ALC262 HD audio controller. *CN14(Green)* is Line Out, *CN14(PINK)* is MIC In.

## 3.19 CompactFlash™ Connector

The HS-1760 also offers a Type I/II CompactFlash<sup>TM</sup> connector is IDE interface located at the solder side of the board. The designated *CN25* connector, once soldered with an adapter, can hold CompactFlash<sup>TM</sup> cards of various sizes. Please turn off the power before inserting the CF card.

Inserting a CompactFlash<sup>™</sup> card into the adapter is not a difficult task. The socket and card are both keyed and there is only one direction for the card to be completely inserted. Refer to the diagram on the following page for the traditional way of inserting the card.

| Ontions          |                  | Sett             | ings             |      |
|------------------|------------------|------------------|------------------|------|
| Options          | JP13             | JP14             | JP15             | JP16 |
| SATA 3 (default) | Short 2-3        |                  |                  |      |
| CF               | Short 1-2        |                  |                  |      |
|                  | 1<br>0<br>0<br>3 | 1<br>0<br>0<br>3 | 1<br>0<br>0<br>3 |      |

#### JP13/JP14/JP15/JP16: CF or SATA 3 Connector Select

| PIN | Description | PIN | Description    |
|-----|-------------|-----|----------------|
| 1   | GND         | 2   | DATA3          |
| 3   | DATA4       | 4   | DATA5          |
| 5   | DATA6       | 6   | DATA7          |
| 7   | SDCS1#      | 8   | GND            |
| 9   | GND         | 10  | GND            |
| 11  | GND         | 12  | GND            |
| 13  | VCC         | 14  | GND            |
| 15  | GND         | 16  | GND            |
| 17  | GND         | 18  | SDA2           |
| 19  | SDA1        | 20  | SDA0           |
| 21  | DATA0       | 22  | DATA1          |
| 23  | DATA2       | 24  | 470 Ω pull GND |
| 25  | N/C         | 26  | N/C            |
| 27  | DATA11      | 28  | DATA12         |
| 29  | DATA13      | 30  | DATA14         |
| 31  | DATA15      | 32  | SDCS3#         |
| 33  | N/C         | 34  | UOR            |
| 35  | IOW         | 36  | EWE0           |
| 37  | IRQ         | 38  | VCC            |
| 39  | CS          | 40  | N/C            |
| 41  | RESET       | 42  | IORDY          |
| 43  | DACK        | 44  | REQ            |
| 45  | IDE LED     | 46  | PDIAG          |
| 47  | DATA8       | 48  | DATA9          |
| 49  | DATA10      | 50  | GND            |

#### ● CN25: CompactFlash<sup>™</sup> Connector

**NOTE:** When use CF card, SATA3 device function will be disabled.

# 3.20 8-bit GPIO Function

The HS-1760 offers one 8-bit input/output port.

• CN22: 8-bit GPIO

| PIN | Description | PIN | Description |      |
|-----|-------------|-----|-------------|------|
| 1   | VCC         | 2   | GND         | 2    |
| 3   | GD0         | 4   | GD4         | 0000 |
| 5   | GD1         | 6   | GD5         | 1    |
| 7   | GD2         | 8   | GD6         | -    |
| 9   | GD3         | 10  | GD7         |      |

#### EX. Sample Code Using GPIO 5

#include <conio.h> #include <stdio.h> #include <io.h> void main(void) { unsigned char byte cr29; outportb(0x2e, 0x87); // enter Super I/O configuration mode outportb(0x2e, 0x87); outportb(0x2e,0x29); // set CR29 bit 5 byte\_cr29 = (inportb(0x2f) | 0x20); // to switch UARTA to GPIO5 outportb(0x2f, byte\_cr29); outportb(0x2e, 0x07); // locate logical device 8 outportb(0x2e, 0x08); outportb(0x2e, 0x30); // set CR30 bit 1 (enable GPIO5) outportb(0x2f, 0x02); outportb(0x2e, 0xe0); // set GP54 ~ GP57 outportb(0x2f, 0x0F); // GP54 ~ GP57 as output pins }

# **Chapter 4**

# **AMI BIOS Setup**

The HS-1760 uses AMI BIOS for the system configuration. The AMI BIOS setup program is designed to provide the maximum flexibility in configuring the system by offering various options that could be selected for end-user requirements. This chapter is written to assist you in the proper usage of these features.

## 4.1 Starting Setup

The AMI BIOS is immediately activated when you first power on the computer. The BIOS reads the system information contained in the CMOS and begins the process of checking out the system and configuring it. When it finishes, the BIOS will seek an operating system on one of the disks and then launch and turn control over to the operating system.

While the BIOS is in control, the Setup program can be activated in one of two ways:

- 1. By pressing <Del> immediately after switching the system on, or
- By pressing the <F1> key when the following message appears briefly at the bottom of the screen during the POST (Power On Self Test).

#### Press F1 to Run SETUP.

# 4.2 Using Setup

In general, you use the arrow keys to highlight items, press <Enter> to select, and press <Esc> to quit. The following table provides more detail about how to navigate in the Setup program using the keyboard.

| 1        | Move to previous item                             |
|----------|---------------------------------------------------|
| ↓        | Move to next item                                 |
| +        | Move to previous item                             |
| <b>→</b> | Move to previous item                             |
| Esc key  | Main Menu Quit and not save changes into CMOS     |
|          | Status Page Setup Menu and Option Page Setup Menu |
|          | Exit current page and return to Main Menu         |
| PgUp key | Move to top item                                  |
| PgDn key | Move to bottom item                               |
| + key    | Increase the numeric value or make changes        |
| - key    | Decrease the numeric value or make changes        |
| F1 key   | General Help                                      |
| F2 key   | Change background color forward                   |
| F3 key   | Change background color backward                  |
| F4 key   | Reserved                                          |
| F5 key   | Reserved                                          |
| F6 key   | Reserved                                          |
| F7 key   | Reserved                                          |
| F8 key   | Reserved                                          |
| F9 key   | Reserved                                          |
| F10 key  | Save all the CMOS changes                         |

# 4.3 Main Menu

Once you enter the AMI BIOS CMOS Setup Utility, the Main Menu will appear on the screen. The Main Menu allows you to select from several setup functions and two exit choices. Use the arrow keys to select among the items and press <Enter> to enter the sub-menu.

|             |      |            | BIOS      | SETUP U    | TILITY      |            |       |            |
|-------------|------|------------|-----------|------------|-------------|------------|-------|------------|
| Main        | Ad   | vanced     | PCIPnP    | Boot       | Security    | Chips      | et    | Exit       |
| System O    | ve   | rview      |           |            |             |            |       |            |
| AMIBIOS     |      |            |           |            |             |            |       |            |
| Version     | :    | 08.00.15   |           |            |             |            |       |            |
| Build Date  | :    | 06/09/10   |           |            |             |            |       |            |
| ID          | :    | A1760001   | L         |            |             |            |       |            |
| Processo    | r    |            |           |            |             |            |       |            |
| Intel(R) Co | ore( | (TM) 2 Duo | CPU P84   | 00 @ 2.2G  | Hz          |            |       |            |
| Speed       | :    | 2266MHz    |           |            |             |            |       |            |
| Count       | :    | 1          |           |            |             |            |       |            |
| System M    | len  | nory       |           |            |             |            |       |            |
| Size        | :    | 893MB      |           |            |             | +          | Sele  | ect Screen |
|             |      |            |           |            |             | <b>+</b> + | Sele  | ect Item   |
| System Tir  | me   |            |           | [00:29:32] |             | + -        | Char  | nge Field  |
| System Da   | ite  |            |           | [Mon 07/12 | 2/2010]     | Tab        | Sele  | ect Field  |
|             |      |            |           |            |             | F1         | Gen   | eral Help  |
|             |      |            |           |            |             | F10        | Sav   | e and Exit |
|             |      |            |           |            |             | ESC        | Exit  |            |
| v0:         | 2.6  | 1 (C)Copy  | right 198 | 5-2006, A  | merican Meg | gatren     | ds, I | nc.        |

**NOTE:** *A brief description of the highlighted choice appears at the bottom of the screen.* 

# 4.4 Advanced Settings

This section allows you to configure your system for the basic operation. You have the opportunity to select the system's default speed, boot-up sequence, keyboard operation, shadowing and security.

|                                       | BIOS SE                                     | тир ит   | ILITY      |        |               |
|---------------------------------------|---------------------------------------------|----------|------------|--------|---------------|
| Main Advance                          | d PCIPnP                                    | Boot     | Security   | Chips  | set Exit      |
| Advanced Setting                      | s                                           |          |            |        |               |
| WARNING: Settin                       | ig wrong values                             | in belo  | w sections | 5      |               |
| may c                                 | ause system to n                            | nalfunct | ion.       |        |               |
|                                       |                                             |          |            |        |               |
| <ul> <li>CPU Configuration</li> </ul> | on                                          |          |            |        |               |
| IDE Configuration                     | on                                          |          |            |        |               |
| <ul> <li>SuperIO Config</li> </ul>    | uration                                     |          |            | +      | Select Screen |
| Hardware Healt                        | h Configuration                             |          |            | ++     | Select Item   |
| ACPI Configuration                    | tion                                        |          |            | + -    | Change Field  |
| APM Configurat                        | ion                                         |          |            |        | Select Field  |
| USB Configurat                        | ion                                         |          |            | F1     | General Help  |
| AHCI Configura                        | tion                                        |          |            | FIU    |               |
| v02.61.(C)                            | Converight 1085 7                           | 006 4-   | oricon Mor | ESC    |               |
| V02.01 (C)                            | v02.61 (C)Copyright 1985-2006, American Meg |          |            |        |               |
| Main Advanc                           | ad BCIBpB                                   | Root     | Socurity   | Chin   | cot Evit      |
| Configure advance                     | ed CPII settings                            | BUUL     | Security   | Cilip  |               |
| Manufacturer                          | · Intel                                     |          |            |        |               |
| Intel(R) Core(TM) 2                   | Duo CPU P8400                               | @ 2.26G  | Hz         |        |               |
| Frequency                             | : 2.26GHz                                   | <b>C</b> |            |        |               |
| FSB Speed                             | : 1066MHz                                   |          |            |        |               |
| Cache L1                              | : 64 KB                                     |          |            |        |               |
| Cache L2                              | : 3072 KB                                   |          |            |        |               |
| Ratio Actual Value                    | : 8.5                                       |          |            |        |               |
|                                       |                                             |          |            | ←      | Select Screen |
|                                       |                                             |          |            | ++     | Select Item   |
| Max CPUID Value Li                    | mit                                         | [Disab   | led]       | + -    | Change Field  |
| Intel(R) Virtualizatio                | on Tech                                     | [Enabl   | ed]        | Tab    | Select Field  |
| Execute-Disabled Bi                   | t Capability                                | [Enabl   | ed]        | F1     | General Help  |
|                                       |                                             |          |            | F10    | Save and Exit |
|                                       |                                             |          |            | ESC    | Exit          |
| v02.61 (C)                            | Copyright 1985-2                            | 2006, An | nerican Me | gatrer | nds, Inc.     |

| Main Advanced | PCIPnP | Boot   | Securit | :y 🔤 C    | hipset | Exit     |
|---------------|--------|--------|---------|-----------|--------|----------|
| ACPI Settings |        |        |         |           |        |          |
| Suspend mode  |        | [Auto] |         |           |        |          |
|               |        |        |         | +         | Select | Screen   |
|               |        |        |         | <b>++</b> | Select | Item     |
|               |        |        |         | + -       | Chang  | je Field |
|               |        |        |         | Tab       | Select | Field    |
|               |        |        |         | F1        | Gener  | al Help  |
|               |        |        |         | F10       | Save a | and Exit |
|               |        |        |         | ESC       | Exit   |          |

v02.61 (C)Copyright 1985-2006, American Megatrends, Inc.

| BIOS SEIUP UTILITY | , |
|--------------------|---|
|--------------------|---|

| Main                 | Advanced         | PCIPnP | Boot     | Security | y Chi | ipset  | Exit     |
|----------------------|------------------|--------|----------|----------|-------|--------|----------|
| APM Cor              | figuration       |        |          |          |       |        |          |
| Power Ma             | inagement/APM    |        | [Enable  | d]       |       |        |          |
| Power Bu             | tton Mode        |        | [On/Off  | ]        |       |        |          |
| Restore o            | n AC Power Los   | S      | [Last St | ate]     |       |        |          |
|                      |                  |        |          |          |       |        |          |
| Video Pov            | ver Down Mode    |        | [Disable | ed]      |       |        |          |
| Hard Disk            | k Power Down M   | ode    | [Disable | ed]      |       |        |          |
| Standby <sup>-</sup> | Time Out         |        | [Disable | ed]      |       |        |          |
| Suspend              | Time Out         |        | [Disable | ed]      |       |        |          |
| Throttle S           | Slow clock Ratio |        | [50%]    |          | ←     | Select | Screen   |
| System T             | hermal           |        | [Disable | ed]      | ++    | Select | Item     |
|                      |                  |        |          |          | + -   | Chang  | je Field |
| Resume (             | On PME#          |        | [Disable | ed]      | Tab   | Select | Field    |
| Resume (             | On RTC Alarm     |        | [Disable | ed]      | F1    | Gener  | al Help  |
|                      |                  |        |          |          | F10   | Save a | and Exit |
|                      |                  |        |          |          | ESC   | Exit   |          |

v02.61 (C)Copyright 1985-2006, American Megatrends, Inc. BIOS SETUP UTILITY

| Main       | Advanced       | PCIPnP     | Boot      | Securi    | ty  | Chipset     | Exit     |
|------------|----------------|------------|-----------|-----------|-----|-------------|----------|
| USB Confi  | guration       |            |           |           |     |             |          |
| Legacy US  | B Support      |            | [Enable   | d]        | -   | Select      | Screen   |
| USB 2.0 Co | ontroller Mode |            | [HiSpee   | ed]       | ≁   |             | : Item   |
|            |                |            |           |           | +   | - Chang     | je Field |
|            |                |            |           |           | Ta  | b Select    | : Field  |
|            |                |            |           |           | F1  | Gener       | al Help  |
|            |                |            |           |           | F1( | 0 Save      | and Exit |
|            |                |            |           |           | ES  | C Exit      |          |
|            |                |            |           |           |     |             |          |
| v02        | 2.61 (C)Copy   | right 1985 | -2006, Am | nerican M | Meg | jatrends, 1 | Inc.     |

| Main     | Advanced      | PCIPnP     | Boot      | Securi   | ty  | Chipset    | Exit     |
|----------|---------------|------------|-----------|----------|-----|------------|----------|
| AHCI Se  | ttings        |            |           |          |     |            |          |
| AHCI BIC | S Support     | [Ena       | bled]     |          | +   | Select     | : Screen |
| ► AHCI   | Port0         | [Not       | Detected] |          | +   |            | : Item   |
| ► AHCI   | Port1         | [Not       | Detected] |          | +   | - Chang    | je Field |
| ► AHCI   | Port2         | [Not       | Detected] |          | Tal | b Select   | : Field  |
| ► AHCI   | Port3         | [Not       | Detected] |          | F1  | Gener      | al Help  |
|          |               |            |           |          | F1( | 0 Save     | and Exit |
|          |               |            |           |          | ES  | C Exit     |          |
|          |               |            |           |          |     |            |          |
| v        | 02.61 (C)Copy | right 1985 | -2006, Am | erican M | Meg | atrends, 1 | Inc.     |
|          |               |            |           |          |     |            |          |

# 4.5 Advanced PCI/PnP Settings

This section describes configuring the PCI bus system. PCI, or Personal Computer Interconnect, is a system that allows I/O devices to operate at speeds nearing the speed the CPU itself uses when communicating with its own special components. This section covers some very technical items and it is strongly recommended that only experienced users should make any changes to the default settings.

| Main Adv        | anced     | PCIPnP     | Boot        | Security  | y Chip  | oset    | Exit     |
|-----------------|-----------|------------|-------------|-----------|---------|---------|----------|
| Advanced PCI    | PnP Set   | tings      |             |           |         |         |          |
| WARNING: S      | etting w  | rong valu  | es in belov | v         |         |         |          |
| s               | ections   | may cause  | system to   | <b>b</b>  |         |         |          |
| n               | nalfuncti | ion.       |             |           |         |         |          |
| Clean NVRAM     |           |            | [No]        |           |         |         |          |
| Plug & Play O/S |           |            | [Yes]       |           |         |         |          |
| HDA Controller  |           |            | [Enable     | d]        |         |         |          |
| Onboard Lan1 C  | ontroller |            | [Enable     | d]        |         |         |          |
| Onboard Lan2 C  | ontroller |            | [Enable     | d]        |         |         |          |
| Onboard Lan Bo  | ot ROM    |            | [Disable    | ed]       |         |         |          |
| Watch Dog Time  | er Select |            | [Disable    | ed]       |         |         |          |
| Restore on AC P | ower Los  | S          | [Last Si    | ate]      |         |         |          |
|                 |           |            |             |           | ←       | Select  | : Screen |
|                 |           |            |             |           | ++      | Select  | : Item   |
|                 |           |            |             | -         | + -     | Chang   | je Field |
|                 |           |            |             | -         | Tab     | Select  | : Field  |
|                 |           |            |             | 1         | F1      | Gener   | al Help  |
|                 |           |            |             | 1         | F10     | Save    | and Exit |
|                 |           |            |             | I         | ESC     | Exit    |          |
| v02.61          | (C)Copy   | right 1985 | -2006, An   | nerican M | egatrer | nds, Ir | ic.      |

#### **BIOS SETUP UTILITY**

# 4.6 Boot Settings

# BIOS SETUP UTILITY

| Main                                                                                                    | Advanced                                                                                                    | PCIPnP                                                                                   | Boot                                                             | Securi    | ty                                      | Chipset                                                          | Exit                                                               |
|----------------------------------------------------------------------------------------------------|----------------------------------------------------------------------------------------------------|------------------------------------------------------------------------------------------|------------------------------------------------------------------|-----------|-----------------------------------------|------------------------------------------------------------------|--------------------------------------------------------------------|
| Boot Set                                                                                                    | tings                                                                                                    |                                                                                          |                                                                  |           |                                         |                                                                  |                                                                    |
| ► Boot                                                                                                    | Settings Config                                                                                                    | uration                                                                                  |                                                                  |           |                                         |                                                                  |                                                                    |
|                                                                                                    |                                                                                                    |                                                                                          |                                                                  |           |                                         |                                                                  |                                                                    |
|                                                                                                    |                                                                                                    |                                                                                          |                                                                  |           | +                                       | Select                                                           | Screen                                                             |
|                                                                                                    |                                                                                                    |                                                                                          |                                                                  |           | + -                                     | <ul> <li>Select</li> </ul>                                       | : Item                                                             |
|                                                                                                    |                                                                                                    |                                                                                          |                                                                  |           | +                                       | <ul> <li>Chang</li> </ul>                                        | je Field                                                           |
|                                                                                                    |                                                                                                    |                                                                                          |                                                                  |           | Tab                                     | Select                                                           | : Field                                                            |
|                                                                                                    |                                                                                                    |                                                                                          |                                                                  |           | F1                                      | Gener                                                            | al Help                                                            |
|                                                                                                    |                                                                                                    |                                                                                          |                                                                  |           | F10                                     | Save                                                             | and Exit                                                           |
|                                                                                                    |                                                                                                    |                                                                                          |                                                                  |           | ESC                                     | : Exit                                                           | _                                                                  |
| V                                                                                                    | 02.61 (C)Copy                                                                                                    | right 1985                                                                               | -2006, Ai                                                        | merican I | Mega                                    | atrends, l                                                       | inc.                                                               |
|                                                                                                    |                                                                                                    | BING C                                                                                   | ETHD II                                                          | ττι ττν   |                                         |                                                                  |                                                                    |
|                                                                                                    |                                                                                                    | <b>DIUS 3</b>                                                                            | LIUPU                                                            | 116111    |                                         | _                                                                |                                                                    |
| Main                                                                                                    | Advanced                                                                                                    | PCIPnP                                                                                   | Boot                                                             | Securit   | ty                                      | Chipset                                                          | Exit                                                               |
| Main<br>Boot Set                                                                                                    | Advanced<br>tings Configur                                                                                                    | PCIPnP<br>ation                                                                          | Boot                                                             | Securi    | ty                                      | Chipset                                                          | Exit                                                               |
| Main<br>Boot Set<br>Quick Boo                                                                                          | Advanced<br>tings Configur<br>ot                                                                                              | PCIPnP<br>ration<br>[Ena                                                                 | Boot                                                             | Securit   | ty                                      | Chipset                                                          | Exit                                                               |
| Main<br>Boot Set<br>Quick Boo<br>Quiet Boo                                                                             | Advanced<br>tings Configur<br>ot<br>ot                                                                                        | PCIPnP<br>ation<br>[Ena<br>[Disa                                                         | Boot<br>bled]<br>abled]                                          | Securit   | ty<br>•                                 | Chipset<br>Select                                                | Exit<br>Screen                                                     |
| Main<br>Boot Set<br>Quick Boo<br>Quiet Boo<br>AddOn RO                                                                 | Advanced<br>tings Configur<br>ot<br>ot<br>DM Display Mode                                                                     | PCIPnP<br>ration<br>[Ena<br>[Disa<br>e [Ford                                             | Boot<br>bled]<br>abled]<br>ce BIOS]                              | Securi    | ty<br>←<br>↑↓                           | Chipset<br>Select<br>Select                                      | Exit<br>Screen<br>Item                                             |
| Main<br>Boot Set<br>Quick Boo<br>Quiet Boo<br>AddOn Ro<br>Bootup N                                                     | Advanced<br>tings Configur<br>ot<br>ot<br>DM Display Mode<br>um-Lock                                                          | PCIPnP<br>Tation<br>[Ena<br>[Disz<br>e [Ford<br>[On]                                     | Boot<br>bled]<br>abled]<br>ce BIOS]                              | Securi    | ty<br>←<br>+                            | Chipset<br>Select<br>Select<br>- Chang                           | Exit<br>Screen<br>Item<br>ge Field                                 |
| Main<br>Boot Set<br>Quick Boo<br>Quiet Boo<br>AddOn RO<br>Bootup N<br>PS/2 Mou                                         | Advanced<br>tings Configur<br>ot<br>ot<br>DM Display Mode<br>um-Lock<br>ise Support                                           | PCIPnP<br>ration<br>[Ena<br>[Disa<br>e [Ford<br>[On]<br>[Auto                            | Boot<br>bled]<br>abled]<br>ce BIOS]                              | Securi    | ty<br>←<br>←<br>+<br>Tab                | Chipset<br>Select<br>- Select<br>- Chang<br>Select               | Exit<br>Screen<br>Item<br>ge Field<br>Field                        |
| Main<br>Boot Set<br>Quick Boo<br>Quiet Boo<br>AddOn R(<br>Bootup N<br>PS/2 Mou<br>Wait For                             | Advanced<br>tings Configur<br>ot<br>DM Display Mode<br>um-Lock<br>use Support<br>F1' If Error                                 | PCIPnP<br>ration<br>[Ena<br>[Disz<br>e [Ford<br>[On]<br>[Auto<br>[Ena                    | Boot<br>bled]<br>abled]<br>ce BIOS]<br>o]<br>bled]               | Securit   | ty<br>←<br>+<br>Tab<br>F1               | Chipset<br>Select<br>Select<br>Chang<br>Select<br>Gener          | Exit<br>: Screen<br>: Item<br>ge Field<br>: Field<br>al Help       |
| Main<br>Boot Set<br>Quick Boo<br>Quiet Boo<br>AddOn RG<br>Bootup N<br>PS/2 Mou<br>Wait For '<br>Hit 'DEL'              | Advanced<br>tings Configur<br>ot<br>DM Display Mode<br>um-Lock<br>use Support<br>F1' If Error<br>Message Display              | PCIPnP<br>ration<br>[Ena<br>[Disz<br>e [Ford<br>[On]<br>[Auto<br>[Ena<br>y [Ena          | bled]<br>bled]<br>abled]<br>ce BIOS]<br>bled]<br>bled]           | Securit   | ty<br>←<br>+<br>Tab<br>F1<br>F10        | Chipset<br>Select<br>Select<br>Chang<br>Select<br>Gener<br>Save  | Exit<br>Screen<br>Item<br>Je Field<br>Field<br>al Help<br>and Exit |
| Main<br>Boot Set<br>Quick Boo<br>Quiet Boo<br>AddOn RC<br>Bootup N<br>PS/2 Mou<br>Wait For '<br>Hit 'DEL'<br>Interrupt | Advanced<br>tings Configur<br>ot<br>DM Display Mode<br>um-Lock<br>se Support<br>F1' If Error<br>Message Display<br>19 Capture | PCIPnP<br>ration<br>[Ena<br>[Disz<br>e [Ford<br>[On]<br>[Auto<br>[Ena<br>y [Ena<br>[Disz | bled]<br>abled]<br>ce BIOS]<br>bled]<br>bled]<br>bled]<br>abled] | Securit   | ty<br>←<br>←<br>Tab<br>F1<br>F10<br>ESC | Select<br>Select<br>Chang<br>Select<br>Gener<br>Save a<br>C Exit | Exit<br>Screen<br>Item<br>Je Field<br>Field<br>al Help<br>and Exit |

# 4.7 Security Settings BIOS SETUP UTILITY

| Main Advanced          | l PCIPn     | P Boot        | Secur  | ity        | Chipset     | Exit     |
|------------------------|-------------|---------------|--------|------------|-------------|----------|
| Security Settings      |             |               |        |            |             |          |
| Supervisor Password    | :           | Not Installed |        |            |             |          |
| User Password          | :           | Not Installed |        |            |             |          |
|                        |             |               |        | +          | Select      | Screen   |
| Change Supervisor Pa   | ssword      |               |        | <b>≁</b> 4 | - Select    | Item     |
| Change User Password   | t           |               |        | +          | - Chang     | e Field  |
| Boot Sector Virus Prot | ection      | [Disabled]    |        | Tab        | Select      | Field    |
|                        |             |               |        | F1         | Gener       | al Help  |
|                        |             |               |        | F10        | Save a      | and Exit |
|                        |             |               |        | ESC        | Exit        |          |
| v02.61 (C)Co           | pyright 198 | 85-2006, Am   | erican | Meg        | jatrends, I | inc.     |

# 4.8 Advanced Chipset Settings BIOS SETUP UTILITY

| Main Advanced                                                    | PCIPnP    | Boot        | Security      | Chipset                    | Exit     |  |  |  |
|------------------------------------------------------------------|-----------|-------------|---------------|----------------------------|----------|--|--|--|
| Advanced Chipset Setti                                           | ngs       |             |               |                            |          |  |  |  |
| WARNING: Setting wrong values in below                           |           |             |               |                            |          |  |  |  |
| sections may cause system to                                     |           |             |               |                            |          |  |  |  |
| malfunctio                                                       | n.        |             |               |                            |          |  |  |  |
| <ul> <li>North Bridge Configur</li> </ul>                        | ration    |             | +             | - Selec                    | t Screen |  |  |  |
| <ul> <li>South Bridge Configu</li> </ul>                         | ration    |             | +             | · ← Selec                  | t Item   |  |  |  |
|                                                                  |           |             | +             | - Chan                     | ge Field |  |  |  |
|                                                                  |           |             | Ta            | ab Selec                   | t Field  |  |  |  |
|                                                                  |           |             | F1            | L Gene                     | ral Help |  |  |  |
|                                                                  |           |             | F1            | LO Save                    | and Exit |  |  |  |
| ESC Exit                                                         |           |             |               |                            |          |  |  |  |
| v02.61 (C)Copyright 1985-2006, American Megatrends, Inc.         |           |             |               |                            |          |  |  |  |
|                                                                  | BIOS      | SETUP U     | <u>FILITY</u> |                            |          |  |  |  |
| Main Advanced                                                    | PCIPnP    | Boot        | Security      | Chipset                    | Exit     |  |  |  |
| North Bridge Chipset C                                           | onfigurat | ion         |               |                            |          |  |  |  |
| Boots Graphic Adapter Pri                                        | ority [PE | G/PCI]      |               |                            |          |  |  |  |
| Internal Graphics Mode Se                                        | elect [En | abled, 128  | ЧΒ]           |                            |          |  |  |  |
| PAVP Mode                                                        | [Lit      | e]          |               |                            |          |  |  |  |
| PEG Port Configuration                                           |           |             | +             | Selec                      | t Screen |  |  |  |
| PEG Port                                                         | [Au       | ito]        | <b>†</b> •    | <ul> <li>Select</li> </ul> | t Item   |  |  |  |
|                                                                  |           |             | +             | - Chan                     | ge Field |  |  |  |
| DVMT Mode Select                                                 | [D\       | /MT Mode]   | Tab           | ) Selec                    | t Field  |  |  |  |
| DVMT/FIXED Memory                                                | [25       | 6MB]        | F1            | Gene                       | ral Help |  |  |  |
| Boot Display Device                                              | [VE       | BIOS-Defaul | t] F10        | ) Save                     | and Exit |  |  |  |
| Flat Panel Type                                                  | [80       | 0 x 600 18  | -bit] ESC     | C Exit                     |          |  |  |  |
| v02.61 (C)Copyright 1985-2006, American Mega <u>trends, Inc.</u> |           |             |               |                            |          |  |  |  |

| Flat Panel Type |             |                       |  |  |  |
|-----------------|-------------|-----------------------|--|--|--|
| Type 1          | 640 x 480   | 18-bit Single Channel |  |  |  |
| Type 2          | 800 x 600   | 18-bit Single Channel |  |  |  |
| Type 3          | 1024 x 768  | 24-bit Single Channel |  |  |  |
| Type 4          | 1280 x 1024 | 24-bit Dual Channel   |  |  |  |
| Type 5          | 1400 x 1050 | 24-bit Dual Channel   |  |  |  |
| Type 6          | 1600 x 1200 | 24-bit Dual Channel   |  |  |  |

| Main     | Advanced        | PCIPnP      | Boot   | Security   | Chipset   | Exit          |
|----------|-----------------|-------------|--------|------------|-----------|---------------|
| Sorth Br | ridge Chipset   | Configurat  | tion   |            |           |               |
| PCIE Por | ts Configuratio | 'n          |        |            |           |               |
| PCIE F   | Port 0          | [/          | Auto]  |            |           |               |
| PCIE F   | Port 1          | [/          | Auto]  |            | +         | Select Screen |
| PCIE F   | Port 2          | [/          | Auto]  |            | ++        | Select Item   |
| PCIE F   | Port 3          | [/          | Auto]  |            | + -       | Change Field  |
| PCIE F   | Port 4          | [4          | Auto]  |            | Tab       | Select Field  |
| PCIE F   | Port 5          | [/          | Auto]  |            | F1        | General Help  |
|          |                 |             |        |            | F10       | Save and Exit |
|          |                 |             |        |            | ESC       | Exit          |
| v        | /02.61 (C)Cor   | ovriaht 198 | 35-200 | 6, America | n Megatre | ends, Inc.    |

# 4.9 Exit Options

#### **BIOS SETUP UTILITY**

| Main     | Advanced        | PCIPnP      | Boot       | Security   | Chipse    | et Exit       |
|----------|-----------------|-------------|------------|------------|-----------|---------------|
| Exit Op  | tions           |             |            |            |           |               |
| Save Ch  | anges and Exit  |             |            |            |           |               |
| Discard  | Changes and Ex  | kit         |            |            |           |               |
| Discard  | Changes         |             |            |            |           |               |
|          |                 |             |            |            |           |               |
| Load Op  | timal Defaults  |             |            |            |           |               |
| Load Fai | ilsafe Defaults |             |            |            |           |               |
|          |                 |             |            |            |           |               |
|          |                 |             |            |            | ←         | Select Screen |
|          |                 |             |            |            | <b>++</b> | Select Item   |
|          |                 |             |            |            | + -       | Change Field  |
|          |                 |             |            |            | Tab       | Select Field  |
|          |                 |             |            |            | F1        | General Help  |
|          |                 |             |            |            | F10       | Save and Exit |
|          |                 |             |            |            | ESC       | Exit          |
| ١        | v02.61 (C)Cop   | yright 1985 | 5-2006, Ar | nerican Me | gatrend   | s, Inc.       |

# **Chapter 5**

# **Software Utilities**

This chapter contains the detailed information about installation procedures of chipset, VGA, LAN, audio and other drivers. The utility CD disk that comes with the package contains an auto-run program that invokes the installation programs for the chipset, VGA, LAN and audio drivers. The following sections describe the installation procedures of each driver based on WinXP operating systems. Other operation system may be slightly different.

## 5.1 Chipset Driver Installation

1. Insert the CD that comes with the board into the CD-ROM drive. Click **CHIPSET** to install chipset driver.

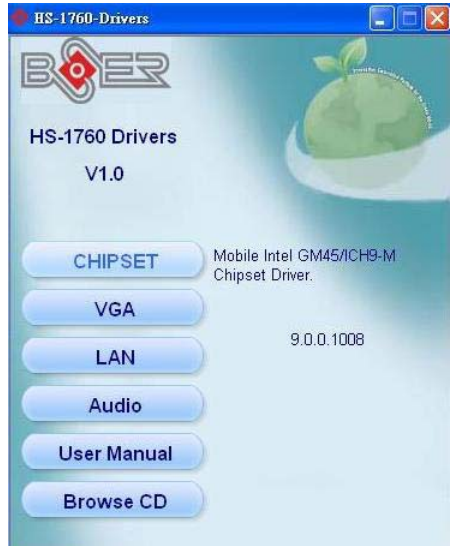

 Immediately after clicking the CHIPSET button in Step 1, the program launches the *Setup* that will assist you in the installation process. Click on the <u>Next</u> > button to proceed.

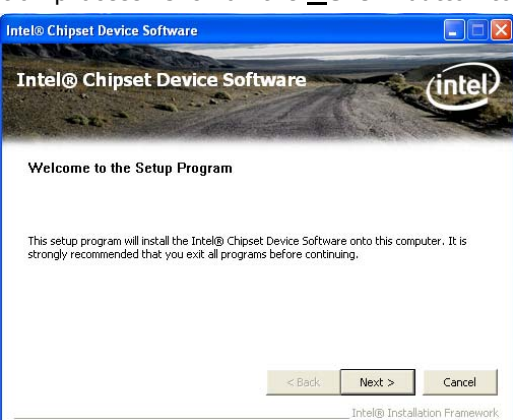

3. The *License Agreement* dialog box then appears on the screen. Choose **Yes** to proceed.

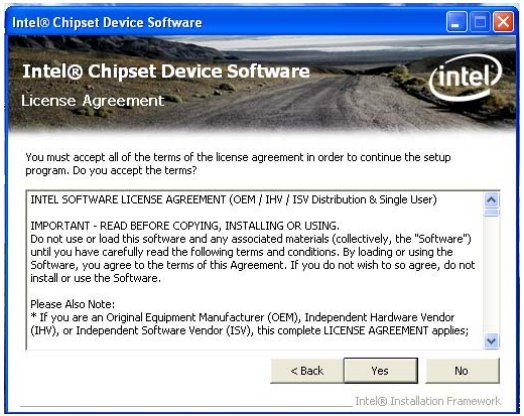

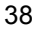

4. When the *Readme File Information* dialog box pops up, just clock on the **Next>** button to proceed.

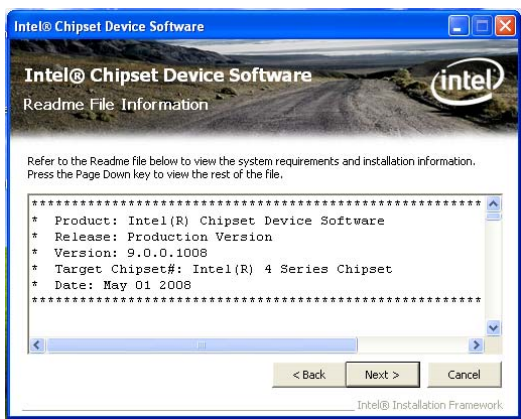

5. Click on the **Finish** to completed the installation.

| Intel® Chipset Device Software                                                                                          |                          |
|----------------------------------------------------------------------------------------------------|--------------------------|
| Intel@ Chipset Device Software<br>Setup Is Complete                                                                     | intel                    |
| The setup program successfully installed the Intel® Chipset Device Softw<br>Click Finish to complete the setup process. | vare onto this computer. |
| Inte                                                                                                    | ® Installation Framework |

# 5.2 VGA Driver Installation

1. Insert the CD that comes with the board into the CD-ROM drive. Click  ${\bf VGA}$  to install Intel® GM45 video driver.

| 🔮 HS-1760-Drivers |                                    |
|-------------------|------------------------------------|
| BÔEZ              |                                    |
| HS-1760 Drivers   |                                    |
| V1.0              |                                    |
| CHIPSET           | Mobile Intel GM45 Video<br>Driver. |
| VGA               |                                    |
| LAN               | 6.14.10.5029                       |
| Audio             |                                    |
| User Manual       |                                    |
| Browse CD         |                                    |
|                   |                                    |

2. The Welcome to the Setup program dialog box appears on the screen. Choose Next> to proceed.

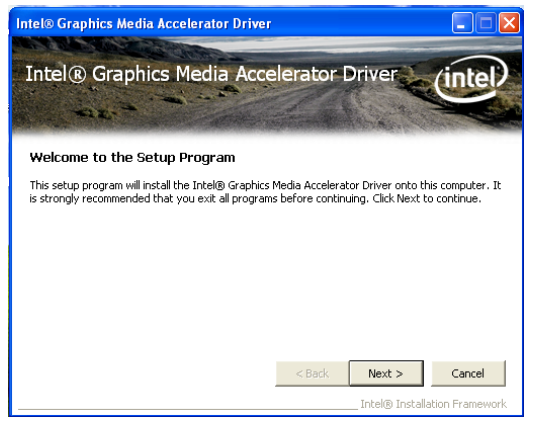

3. The *Intel*® *License Agreement* dialog box appears on the screen. Choose **Yes** to proceed.

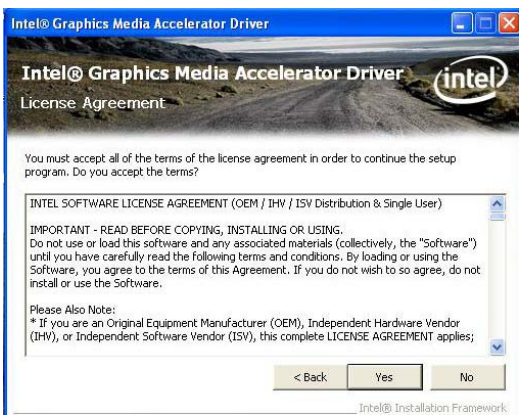

4. When the *Readme File Information* dialog box pops up, just click on the **Next>** button to proceed.

| tefer to the Readme file below to view the system requirements and installation information. | <b>Intel</b> (<br>Readm  | <b>Gra</b><br>e File I | nformation          | edia Ac            | celerator        | Driver           | intel        |
|----------------------------------------------------------------------------------------------|--------------------------|------------------------|---------------------|--------------------|------------------|------------------|--------------|
| * Production Version Releases<br>* Nicrosoft Windows* 2000<br>* Nicrosoft Windows* XP        | tefer to ti              | ne Readme              | e file below to     | view the sys       | tem requirement: | and installation | information. |
| Production Version Releases<br>Microsoft Windows* 2000<br>Microsoft Windows* XP              | *****                    | *****                  | ******              | ******             | ******           | *******          | *******      |
| * Production Version Releases<br>* Nicrosoft Windows* 2000<br>* Nicrosoft Windows* XP        |                          | * * * *                |                     |                    |                  |                  |              |
| * Production Version Releases<br>* Microsoft Windows* 2000<br>* Microsoft Windows* XP        | t                        |                        |                     |                    |                  |                  |              |
| * Microsoft Windows* 2000<br>* Microsoft Windows* XP                                         |                          |                        |                     |                    |                  |                  |              |
| * Microsoft Windows* XP                                                                      | *<br>*<br>* Prc          | ductio                 | n Versio            | n Releas           | es               |                  |              |
|                                                                                              | *<br>*<br>* Pro<br>* Mic | ductio<br>rosoft       | n Versio<br>Windows | n Releas<br>* 2000 | es               |                  |              |

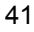

5. The *Installshield Wizard* dialog box appears on the screen. Click on **Next>** to proceed.

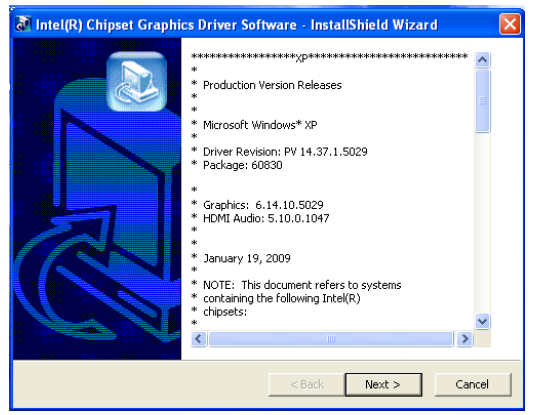

6. When *Setup Progress* finished, just click on **Next** button to proceed.

| Intel® Graphics Media Acce<br>Setup Progress                                                                                                    | elerator Driver inte                                                                                                    |
|----------------------------------------------------------------------------------------------------|----------------------------------------------------------------------------------------------------|
| Please wait while the following setup operations ar                                                                                                    | e performed:                                                                                                    |
|                                                                                                    |                                                                                                    |
| Copying File: igxpun.exe<br>Copying File: dhtxpl.dll<br>Creating Key: HttMSystem(CurrentControlSet)CC<br>Creating Key: HttMSystem(CurrentControlSet)Sc<br>Creating Key: HttMSystem(CurrentControlSet)Sc<br>Creating Key: HttMSyStem(CurrentControlSet)Sc<br>Creating Key: HttMSyStPWARE)Microsoft/Windo<br>Creating Key: HttMSOFTWARE)Microsoft/Windo | ntrol Windows SystemDirectory=C: WINDC<br>rvices ialm Device0 SystemDirectory=C: W<br>rvices ialm Device1 SystemDirectory=C: W<br>es/CurrentVersion Uninstal MDM1[DelpalyMa<br>vs CurrentVersion Uninstal MDM1[Uninstal S |

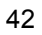

7. Please select **"Yes, I want to restart my computer now"** button then click **"<u>F</u>inish"** to reboot your system to take the effect once the installation is completed.

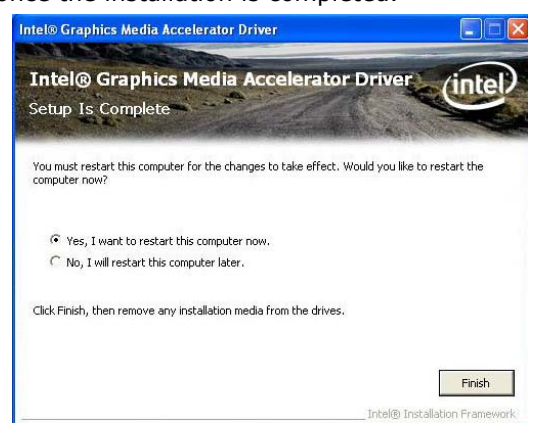

# 5.3 LAN Driver Installation

1. Insert the CD that comes with the board into the CD-ROM drive. Click **LAN** to install RTL8111 LAN driver.

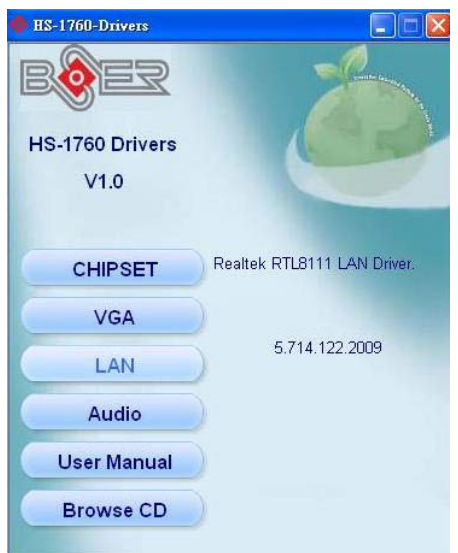

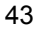

 When the dialog box below appears, make sure you close all other Windows applications the click on the <u>Next></u> button to proceed.

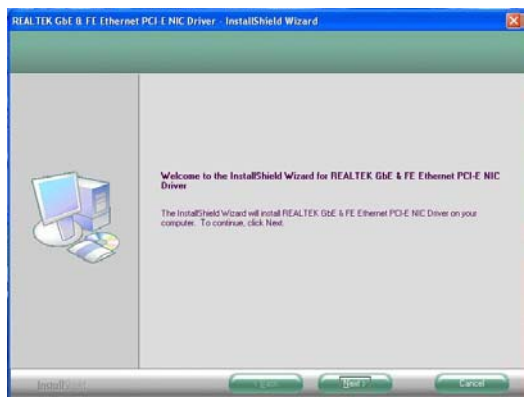

3. The *Setup Status* dialog box then appears on the screen.

| Snlup Status   |                                                                                                    |      |
|----------------|----------------------------------------------------------------------------------------------------|------|
|                | The InstalSheld Woard is initialing REALTER GBE & FE Ethernet PCHE NC Driver<br>Instaling<br>C.YWNBOWSYOPTIONSYCADSYlanovien are |      |
| Install Solen. |                                                                                                    | NIGH |

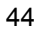

4. When setup is finished, please reboot your computer to take the effect.

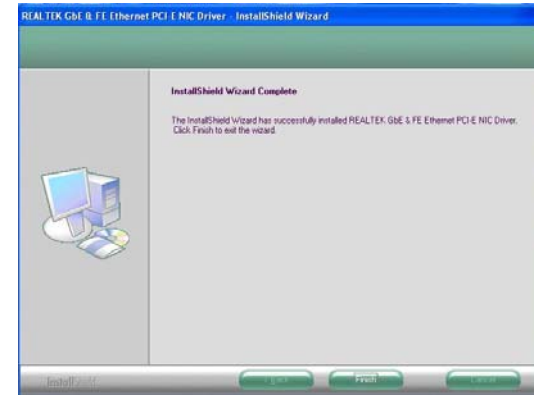

# 5.4 Audio Driver Installation

1. Insert the CD that comes with the board into the CD-ROM drive. Click **Audio** to install audio driver.

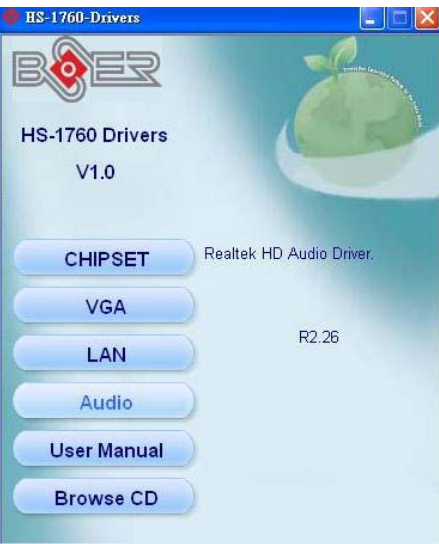

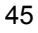

2. When the dialog box below appears, Click on  $\boldsymbol{Yes}$  to proceed.

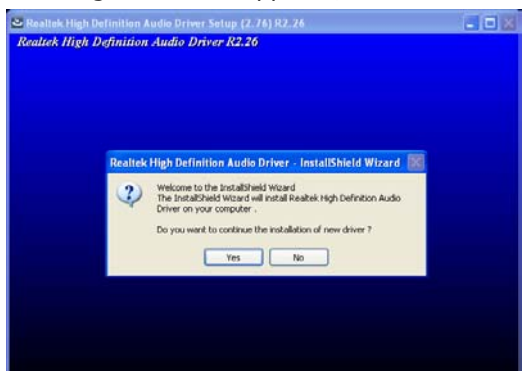

3. Please select **"Yes, I want to restart my computer now"** button then click **"Finish"** to reboot your system to take the effect once the installation is completed.

| aintenance Complete                                                                                      |
|----------------------------------------------------------------------------------------------------|
| InstallSheid Wizard has finished performing maintenance oper<br>on Realtek High Definition Audio Driver. |
| Yes, I want to restart my computer now.                                                                  |
| No, I will restart my computer later.                                                                    |

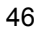

# Appendix A

# **Riser Card Application**

BOSER released PCI Riser Card A-1103 (option) to expend PCI interface card for HS-1760. A-1103 has two PCI slots and individual AD for user to select.

• JP1/JP2: PCI1/PCI2 AD Select

| Ontions | Settings    |             |  |  |
|---------|-------------|-------------|--|--|
| Options | JP1         | JP2         |  |  |
| AD28    | Short 19-20 |             |  |  |
| AD31    |             | Short 25-26 |  |  |

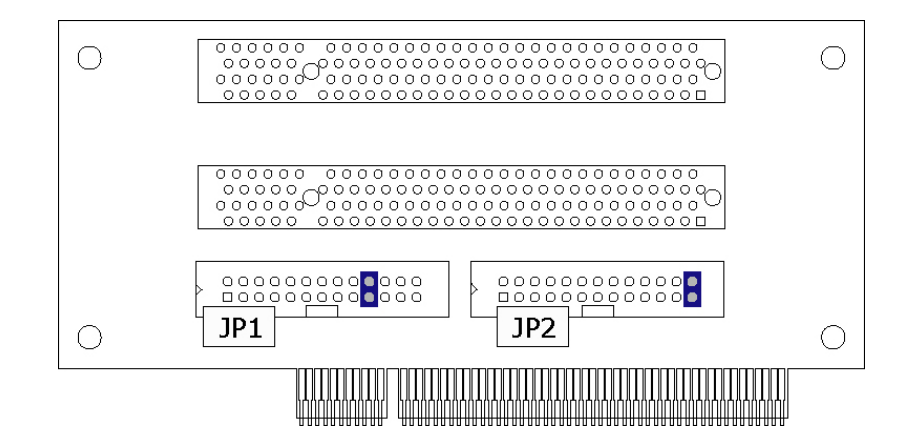

This page is the blank page.